# Paid Fees Report

Last Modified on 08/20/2019 4:37 pm EDT

The **Paid Fees** report displays revenue by *Category 1* with a breakdown by *Transaction Type* for a specific day or time period. This report can be viewed as a summary or in detail.

From the *Reports* menu > *Transactions / Financials*, the Paid Fees report can be found under the *Recommended* tab.

- Adjust payments received after the cut-off date for a revenue period, e.g., month end or year end.
- ★ Locate uncategorized or improperly categorized payments.
- ★ Report on taxes paid within a specified date range.

### **Business Scenario**

Your accountant has asked you to prepare your annual tax information for 2019. Any payments posted on or after January 1, 2020 for fees posted in 2019 should be adjusted. Run the Paid Fees report using the search criteria *Date Paid from* **1/1/2020** *through* **blank** and *Fee Date from* **blank** *through* **12/31/2019**. This will provide you with a list of adjustments that should be made to your 2019 revenue.

### Search Criteria

Use the Search Criteria to narrow results down to the payments you want to work with.

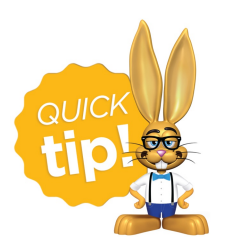

Leaving a field blank is the same as saying "all".

| Report: Paid Fees                                |                                                                                                    |                                                              |  |  |  |  |  |  |  |  |  |
|--------------------------------------------------|----------------------------------------------------------------------------------------------------|--------------------------------------------------------------|--|--|--|--|--|--|--|--|--|
|                                                  |                                                                                                    |                                                              |  |  |  |  |  |  |  |  |  |
| Search Criteria <b>Q</b> Favorites <b>G</b> S    | ave Favorites × Refresh ?                                                                                                    |                                                              |  |  |  |  |  |  |  |  |  |
| Do you want to limit the report to cer           | tain locations? ?                                                                                                    |                                                              |  |  |  |  |  |  |  |  |  |
|                                                  | No, show me all transactions                                                                                                    |                                                              |  |  |  |  |  |  |  |  |  |
|                                                  | Limit results to fees from certain locations                                                                                                    |                                                              |  |  |  |  |  |  |  |  |  |
| Limit results to payments from certain locations |                                                                                                    |                                                              |  |  |  |  |  |  |  |  |  |
| Date Paid from                                   | 10/1/2019 iii through 12/31/2019 iii                                                                                                    |                                                              |  |  |  |  |  |  |  |  |  |
| Fee Date from                                    | mm/dd/yyyy 🛗 through 9/30/2019 🛗 ?                                                                                                    |                                                              |  |  |  |  |  |  |  |  |  |
| Category 1                                       | T                                                                                                    |                                                              |  |  |  |  |  |  |  |  |  |
| Transaction Type                                 | Refund - Overpayment (Debit)<br>Refund - Refund - Overpayment (Debit)<br>Registration (Debit)<br>Scholarship Donation (Debit)<br>Tuition Fee (Debit) |                                                              |  |  |  |  |  |  |  |  |  |
| Session                                          | Select one or more Transaction Types and Subtyp<br>Session<br>Fall 2018<br>Fall 2019<br>Spring 2018<br>Spring 2019                                   |                                                              |  |  |  |  |  |  |  |  |  |
| Classes for Instructor                           | from 10/1/2019 through<br>12/31/2019. The Fee Date                                                                                                   |                                                              |  |  |  |  |  |  |  |  |  |
| Source                                           |                                                                                                    | was prior to 9/30/2019.                                      |  |  |  |  |  |  |  |  |  |
| Select Family/Acct                               | Search Q Clear                                                                                                    | You can select one or more<br>Transaction Type, Subtype, and |  |  |  |  |  |  |  |  |  |
| Select Class                                     | Search Q Clear                                                                                                    | Session by holding the CTRL                                  |  |  |  |  |  |  |  |  |  |
| Payment Method<br>Recorded by User               | Amex<br>Bad Debt<br>Bank Draft 👻                                                                                                    | KEY LU SEIELL.                                               |  |  |  |  |  |  |  |  |  |

## **Display Settings**

Before submitting for results, you can adjust the following settings:

- Subheading (add a subheading)
- Show Refunds
- Show detail
- Report format

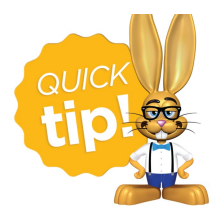

Set the Display Setting *Show detail* to Yes to provide payment dates, fee dates and family names. This can be particularly helpful in locating uncategorized revenue.

#### The Report Results

| 10/1/2019 - 12/31/2019 |          |             |                 |             |                                               |                       |         |      |            |  |
|------------------------|----------|-------------|-----------------|-------------|-----------------------------------------------|-----------------------|---------|------|------------|--|
| Cat1                   | Pmt Date | Family/Acct | Fee Date        | Trans Type  | Note                                          | Pmt<br>Method         | Fee Amt | Tax  | Pmt<br>Amt |  |
| Dance                  | •        |             |                 |             |                                               |                       |         |      |            |  |
|                        | 10/15/19 | Ager        | 7/1/19          | Tuition Fee | July, Multi-Student<br>Disc=3.38, Base Fee=67 | Cash<br>.50           | 81.00   |      | 81.00      |  |
|                        | 12/5/19  | Brown       | 7/1/19          | Tuition Fee | July, Family Fee                              | Check                 | 150.00  |      | 150.00     |  |
|                        |          |             |                 |             | Tuiti                                         | Tuition Fee Subtotal: |         |      | 231.0      |  |
|                        |          |             |                 |             |                                               | Dance Total:          |         |      |            |  |
| Gymn                   | astics   |             |                 |             |                                               |                       |         |      |            |  |
|                        | 10/15/19 | Ager        | 7/1/19          | Tuition Fee | July, Prorated=21.25                          | Cash                  | 63.75   |      | 54.00      |  |
|                        | 11/15/19 | Ager        | 7/1/19          | Tuition Fee | July, Prorated=21.25                          | Check                 | 63.75   |      | 9.75       |  |
|                        |          | -           |                 |             | Tuiti                                         | on Fee Subtot         | al:     | 0.00 | 63.7       |  |
|                        |          |             |                 |             | Gymnastics Total:                             |                       |         | 0.00 | 63.75      |  |
|                        |          | # of Items: | Items: 4 Total: |             |                                               | 0.00                  | 294.7   |      |            |  |